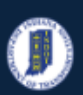

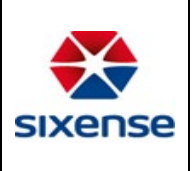

## How view Bridge History in the Web Application

| This function is located in: Inventory->Maintenance/History |
|-------------------------------------------------------------|
|                                                             |

### Description

This "HOW TO" manual describes how to view Bridge History in the Web Application.

#### Steps

| # | Descript            | tion                  |                 |                    |                               |            |               |                                                    |                     |
|---|---------------------|-----------------------|-----------------|--------------------|-------------------------------|------------|---------------|----------------------------------------------------|---------------------|
| 1 | Click on            | the Mainten           | ance/History N  | lenu.              |                               |            |               |                                                    |                     |
|   | = K ITAMS UAT S     | ilte<br>www.d4ssef    |                 |                    |                               |            |               | Q Quick Search X search<br>29346 Asset(s) filtered | ≂ Filter 💄 Account  |
|   | # Inventory         |                       |                 |                    |                               |            |               |                                                    | ACTIONS - OPTIONS - |
|   |                     | Asset Name            | Asset Number    | 0 Type             | τ Φ Status                    | Y Comments | T Reported By | T . WHS End Date                                   | т <sup>А</sup>      |
|   | O Comenta           | 039-32-10120 SB       | 013162          | UMS Bearing Repair | Completed                     |            |               |                                                    |                     |
|   | Elements            | 039-32-10120 SB       | 013162          | E History          | Completed                     |            |               |                                                    |                     |
|   | Documents           | 039-32-10120 SB       | 013162          | 🔌 WMS Maintenance  | Completed                     |            |               | 2022-04-28                                         |                     |
|   | Photos              | (037)/69-55-10645 NBL | 080802          | E History          | Completed                     |            |               |                                                    |                     |
|   | Dashboards          | (037)/69-55-10647 SBL | 080804          | E History          | <ul> <li>Completed</li> </ul> |            |               |                                                    |                     |
|   | 🕅 Мар 🔹             | (1)44-21-00086 B      | 000140          | E History          | <ul> <li>Completed</li> </ul> |            |               |                                                    |                     |
|   | Assets              | (1)44-21-00086 8      | 000140          | E History          | <ul> <li>Completed</li> </ul> |            |               |                                                    |                     |
|   | Ø Tasks             | (1)44-21-00086 B      | 000140          | History            | <ul> <li>Completed</li> </ul> |            |               | 2022.05.11                                         |                     |
|   | † Tasks             | (044-21-00080 B       | 00040           | WMS Maintenance    | <ul> <li>Completed</li> </ul> |            |               | 2022-00-11                                         |                     |
|   | Of Poutions         | (1)44-21-00086 B      | 000140          | WMS Maintenance    | Completed                     |            |               | 2021-04-20                                         |                     |
|   |                     | (1)44-21-00086 B      | 000140          | WMS Maintanance    | Completer                     |            |               | 2020-09-23                                         |                     |
|   | inspections         | (1)44-21-00086 B      | 000140          | WMS Maintenance    | Completed                     |            |               | 2020-09-23                                         |                     |
|   | Critical Findings   | (1)44-21-00086 B      | 000140          | WMS Maintenance    | <ul> <li>Completed</li> </ul> |            |               | 2020-05-18                                         |                     |
|   | Audits              | (1)44-21-00086 B      | 000140          | WMS Maintenance    | <ul> <li>Completed</li> </ul> |            |               | 2020-04-30                                         |                     |
|   | Maintenance/History | (1)44-21-00086 B      | 000140          | WMS Maintenance    | <ul> <li>Completed</li> </ul> |            |               | 2019-04-11                                         |                     |
|   | Photos              | (1)44-21-00086 B      | 000140          | WMS Maintenance    | Completed                     |            |               | 2019-04-23                                         |                     |
|   | Documents           | (1)44-21-00086 B      | 000140          | 🔌 WMS Maintenance  | Completed                     |            |               | 2019-03-18                                         |                     |
|   | 🛱 Scheduling 🛛 👻    | (1)44-21-00086 B      | 000140          | 🔍 WMS Maintenance  | <ul> <li>Completed</li> </ul> |            |               | 2018-08-24                                         |                     |
|   | Administration      | (1)44-21-00086 B      | 000140          | 🔍 WMS Maintenance  | Completed                     |            |               | 2018-04-23                                         |                     |
|   | M. Desision Trees   | (1)44-21-00086 B      | 000140          | VMS Maintenance    | Completed                     |            |               | 2018-04-17                                         |                     |
|   | - Decision Trees    | (1)44-21-00086 B      | 000140          | WMS Maintenance    | <ul> <li>Completed</li> </ul> |            |               | 2018-03-05                                         |                     |
|   | 2 Users             | (1)44-21-00086 B      | 000140          | WMS Maintenance    | <ul> <li>Completed</li> </ul> |            |               | 2017-04-24                                         |                     |
|   | Hones               | ()44-21-00086 B       | 00040           | WMS Maintenance    | Completed                     |            |               | 2015-04-19                                         |                     |
|   | iiii Contacts       | (1)44-21-00086 B      | 000140          | WMS Maintener      | Completed                     |            |               | 2015-04-15                                         |                     |
|   | Teams               | (1)44-21-00086 B      | 000140          | WMS Maintenance    | Completed                     |            |               | 2014-06-25                                         |                     |
|   | User Groups         | (1)44-21-00086 B      | 000140          | WMS Maintenance    | Completed                     |            |               | 2014-05-19                                         |                     |
|   | HIN Knowledge Data  | (1)56-15-01299 A      | 000040          | I History          | <ul> <li>Completed</li> </ul> |            |               |                                                    |                     |
|   | 🖶 General Reports   | (1)56-15-01299 A      | 000040          | History            | 😑 Completed                   |            |               |                                                    |                     |
|   | Settings            | (1)56-15-01299 A      | 000040          | WMS Maintenance    | Completed                     |            |               | 2019-08-29                                         |                     |
|   | Danguages           | (1)56-15-01299 A      | 000040          | 🔌 WMS Maintenance  | Completed                     |            |               | 2018-05-30                                         |                     |
|   | 👙 Logs              | (1)56-15-01300 B      | 000030          | 📴 History          | Completed                     |            |               |                                                    |                     |
|   | E Guery             | (1)56-15-01300 B      | 000030          | History            | <ul> <li>Completed</li> </ul> |            |               |                                                    |                     |
|   | - Mobile Sync       | (1)56-15-01300 B      | 000030          | History            | Completed                     |            |               |                                                    |                     |
|   | Health Check        | (1)56-15-01300 B      | 000030          | WMS Maintenance    | <ul> <li>Completed</li> </ul> |            |               | 2022-04-20                                         |                     |
|   | •                   | (1)56-15-01300 B      | 000030          | WMS Maintenance    | Completed                     |            |               | 2020-03-25                                         |                     |
|   |                     |                       |                 |                    |                               |            |               | items per page 50 v 1+50 of 96282 items per        | ( 1 / 1926 → )      |
| 2 | Select a            | record with           | the Type = to H | listory            |                               |            |               |                                                    |                     |
| ~ | Jeletta             |                       | the type – to h | natory.            |                               |            |               |                                                    |                     |

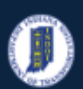

# Indiana Department of Transportation

#### INDOT - iTMAS HOW TO Manual – Web Application

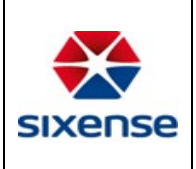

| Descript                                                                                                    | tion                                                                                                    |                                                                                                    |                    |                                                                                                    |                         |                                                                                                    |
|----------------------------------------------------------------------------------------------------|----------------------------------------------------------------------------------------------------|----------------------------------------------------------------------------------------------------|--------------------|----------------------------------------------------------------------------------------------------|-------------------------|----------------------------------------------------------------------------------------------------|
| =                                                                                                    | te<br>mcAsser                                                                                                    |                                                                                                    |                    |                                                                                                    |                         | Q Quick Search X search There Account                                                                                                    |
| # Inventory                                                                                                    |                                                                                                    |                                                                                                    |                    |                                                                                                    |                         | ACTIONS - OPTIONS                                                                                                    |
| Inventory                                                                                                    | Asset Name                                                                                                    | Asset Number                                                                                                    | ¢ Type             | T Status                                                                                                    | T & Comments T & Report | ed By T e WMS End Date T                                                                                                    |
| Elements                                                                                                    | 039-32-10120 SB                                                                                                    | 013162                                                                                                    | WMS Bearing Repair | Completed                                                                                                    |                         |                                                                                                    |
| Documents                                                                                                    | 039-32-10120 SB                                                                                                    | 013162                                                                                                    | History            | Completed                                                                                                    |                         | 2022.04.28                                                                                                    |
| Photos                                                                                                    | (037)/69-55-10645 NBL                                                                                                    | 080802                                                                                                    | WMS Maintenance    | Completed                                                                                                    |                         | 2022/04/20                                                                                                    |
| Dashboards                                                                                                    | (037))69-55-10647 SBL                                                                                                    | 080804                                                                                                    | History            | Completed                                                                                                    |                         |                                                                                                    |
| 🕅 Мар 🔒                                                                                                    | (1)44-21-00086 B                                                                                                    | 000140                                                                                                    | E History          | Completed                                                                                                    |                         |                                                                                                    |
| <ul> <li>Assets</li> </ul>                                                                                                    | (1)44-21-00086 B                                                                                                    | 000140                                                                                                    | History            | Completed                                                                                                    |                         |                                                                                                    |
| 💋 Tasks                                                                                                    | (1)44-21-00086 B                                                                                                    | 000140                                                                                                    | History            | Completed     Completed                                                                                                    |                         | 2022-05-11                                                                                                    |
| * Tasks                                                                                                    | (1)44-21-00086 B                                                                                                    | 000140                                                                                                    | WMS Maintenance    | Completed                                                                                                    |                         | 2022-05-09                                                                                                    |
| ₽ Routings                                                                                                    | (1)44-21-00086 B                                                                                                    | 000140                                                                                                    | WMS Maintenance    | <ul> <li>Completed</li> </ul>                                                                                                    |                         | 2021-04-20                                                                                                    |
| Inspections                                                                                                    | (1)44-21-00086 B<br>(1)44-21-00086 B                                                                                                    | 000140                                                                                                    | WMS Maintenance    | Completed                                                                                                    |                         | 2020-09-23<br>2020-09-23                                                                                                    |
| Critical Findings                                                                                                    | (1)44-21-00086 B                                                                                                    | 000140                                                                                                    | WHS Maintenance    | Completed                                                                                                    |                         | 2020-05-18                                                                                                    |
| Audits                                                                                                    | (1)44-21-00086 B                                                                                                    | 000140                                                                                                    | WMS Maintenance    | Completed                                                                                                    |                         | 2020-04-30                                                                                                    |
|                                                                                                    | (1)44-21-00086 B                                                                                                    | 000140                                                                                                    | WMS Maintenance    | Completed                                                                                                    |                         | 2019-04-11                                                                                                    |
| Documents                                                                                                    | (1)44-21-00086 B<br>(1)44-21-00086 B                                                                                                    | 00040                                                                                                    | WMS Maintenance    | Completed     Completed                                                                                                    |                         | 2019-04-23<br>2019-03-18                                                                                                    |
| Scheduling -                                                                                                    | (1)44-21-00086 B                                                                                                    | 000140                                                                                                    | WMS Maintenance    | Completed                                                                                                    |                         | 2018-08-24                                                                                                    |
| Administration                                                                                                    | (1)44-21-00086 B                                                                                                    | 000140                                                                                                    | WMS Maintenance    | Completed                                                                                                    |                         | 2018-04-23                                                                                                    |
|                                                                                                    | (1)44-21-00086 B                                                                                                    | 000140                                                                                                    | WMS Maintenance    | Completed                                                                                                    |                         | 2018-04-17                                                                                                    |
| Lisers                                                                                                    | (1)44-21-00086 B<br>(1)44-21-00086 B                                                                                                    | 000140                                                                                                    | WMS Maintenance    | Completed                                                                                                    |                         | 2018-03-05<br>2017-04-24                                                                                                    |
| Roles                                                                                                    | (1)44-21-00086 B                                                                                                    | 000140                                                                                                    | WMS Maintenance    | Completed                                                                                                    |                         | 2016-05-06                                                                                                    |
| # Contacts                                                                                                    | (1)44-21-00086 B                                                                                                    | 000140                                                                                                    | WMS Maintenance    | Completed                                                                                                    |                         | 2016-04-19                                                                                                    |
| Teams                                                                                                    | (1)44-21-00086 B                                                                                                    | 000140                                                                                                    | WMS Maintenance    | Completed                                                                                                    |                         | 2015-04-15                                                                                                    |
| 🔒 User Groups                                                                                                    | (1)44-21-00086 B<br>(1)44-21-00086 B                                                                                                    | 000140                                                                                                    | WMS Maintenance    | Completed                                                                                                    |                         | 2014-06-25<br>2014-06-19                                                                                                    |
| Knowledge Data                                                                                                    | (1)56-15-01299 A                                                                                                    | 000040                                                                                                    | History            | Completed                                                                                                    |                         |                                                                                                    |
| General Reports                                                                                                    | (1)56-15-01299 A                                                                                                    | 000040                                                                                                    | History            | <ul> <li>Completed</li> </ul>                                                                                                    |                         |                                                                                                    |
| 🔅 Settings                                                                                                    | (1)56-15-01299 A                                                                                                    | 000040                                                                                                    | 🔍 WMS Maintenance  | Completed                                                                                                    |                         | 2019-08-29                                                                                                    |
| Languages                                                                                                    | (1)56-15-01299 A<br>(1)56-15-01200 B                                                                                                    | 000040                                                                                                    | WMS Maintenance    | Completed                                                                                                    |                         | 2018-05-30                                                                                                    |
| B Logs                                                                                                    | (1)56-15-01300 B                                                                                                    | 000030                                                                                                    | E History          | Completed                                                                                                    |                         |                                                                                                    |
| Mobile Sunc                                                                                                    | (1)56-15-01300 B                                                                                                    | 000030                                                                                                    | History            | Completed                                                                                                    |                         |                                                                                                    |
| Health Check                                                                                                    | (1)56-15-01300 B                                                                                                    | 000030                                                                                                    | WMS Maintenance    | Completed                                                                                                    |                         | 2022-04-20                                                                                                    |
| •                                                                                                    | (156-15-01300 B                                                                                                    | 000030                                                                                                    | WMS Maintenance    | Completed                                                                                                    |                         | 2018-04-12                                                                                                    |
|                                                                                                    | idge History                                                                                                    | data fields and                                                                                                    | values             |                                                                                                    |                         |                                                                                                    |
| View Bri                                                                                                    | idge History                                                                                                    | data fields and                                                                                                    | values.            |                                                                                                    |                         |                                                                                                    |
| View Bri<br>= 🏵 trans uat sit<br>powered by Regel                                                                                                    | idge History                                                                                                    | data fields and                                                                                                    | values.            |                                                                                                    |                         | Q. Quick Search X Manuth TFRee<br>2506 Anardyl Bend                                                                                                    |
| View Bri<br>TAMS UAT Si<br>converted by Baye<br># Inventory                                                                                                    | idge History                                                                                                    | data fields and v                                                                                                    | values.            |                                                                                                    |                         | Q Quick Scarch र search र गरिज<br>राज्यसंग्रह्यप्रिकालां X search र गरिज<br>← to                                                                                                    |
| View Bri<br>Trans lat si<br>trans lat si<br>trans lat si                                                             | idge History                                                                                                    | data fields and v<br>vitrasectivity (kitry)<br>of finiting @hters @Dukied search                                                                                                    | values.            |                                                                                                    |                         | Q Quick Search X Manuth र मिर्मन<br>राज्य Annay(Bhord X Manuth ) र सिक्र                                                                                                    |
| View Bri<br>Compared by Stars<br>Investory<br>Assets<br>Compared by Stars<br>Investory<br>Compared by Stars<br>Investory<br>Investory<br>Investory                                                                        | idge History<br>Motori<br>Constantion<br>Constantion<br>Constanti                         | data fields and v<br>attenance/Hetry (Metry)<br>attenance Printing (Printing Collected search                                                                                                    | values.            | Tada ng                                                                                                    | Pob                     | ्र् <u>Guick Search</u> X weeds च स्रिक<br>2004 Avergi Weet<br>← ta                                                                                                    |
| View Bri<br>Tuss United States<br>Inventory and<br>Assets<br>Comments<br>Comments<br>Com | idge History<br>meterer<br>Construction<br>Transfer<br>Team State Million<br>Team State Million<br>Team State<br>Team State<br>Tea | data fields and states                                                                                                    | values.            | Takka map                                                                                                    | Pools                   | Q Quick Search<br>2004 Averg() Newst<br>← Ta                                                                                                    |
| View Bri<br>Trus Date 51<br>Final Contents<br>Contents<br>Contents<br>Contents<br>Contents<br>Contents<br>Contents                                                                                                    | In the second second se                                                                                                    | data fields and statements of the sets                                                                                                    | values.            | Taski mp<br>Map <b>Stellic</b>                                                                                                    | Pieto                   | Q Oldki Statch<br>→ TRMA Anney Shard<br>← Ba<br>OpenStreet Map                                                                                                    |
| View Bri<br>TANG MAY 64<br>Werendry 4 dog<br>work 24 dog<br>work 24 dog<br>work                                                                                              | idge History                                                                                                    | data fields and v<br>aiterace/Hitry (Kitry)<br>cof folgo: @Hotos: @Ocument: @Diabed asset?<br>91/12/2223                                                                                                    | values.            | Tests map<br>Map Satellite                                                                                                    | Peets                   | Q Quick Sourch<br>2010 Anney() Boost<br>← Ba                                                                                                    |
| View Brit       Image: State State Stat                                                                                                    | idge History                                                                                                    | data fields and statements (Statements)<br>alternance/Heltry (Methry)<br>of findings (Physics (Stocuments Official assets                                                                                                    | values.            | Tasks mp<br>Map Statellite<br>Statellite                                                                                                    | Pois                    | Q Quark Sciench X month ₹ PRor<br>2000 Auro(1) Binnet<br>← to<br>Constanting Aurona Aurona Aur                                                                                                    |
|                                                                                                    | idge History<br>motore<br>Take info<br>Take info<br>Take info<br>Take info<br>Take info<br>Take info                                                                                                    | data fields and states<br>attrassestituty (datary)<br>of fording: Protein Documents: COLLiked states                                                                                                    | values.            | Takk map<br>Map Satellite                                                                                                    | Parto                   | Q Quick Search X mands ▼ Per<br>POLIC Long() Birrer<br>Comparisonerticage<br>Comparisonerticage<br>Comparisonerti |
| View Bri<br>Trass                                                                                                    | Internet Contract Contract Con                                                                                                    | data fields and statements of the sets                                                                                                    | values.            | Taska map                                                                                                    | Perto                   | Q <u>Oakk Seech</u> X seek <u>▼ Per</u><br><u> TOOK Aways (News</u><br>← Ita<br>Construction                                                                                                    |
|                                                                                                    | Idge History                                                                                                    | data fields and v<br>watersectivity (Astroy)<br>of finding Protos Bocoments 001/48ed assets<br>or/12/2023                                                                                                    | values.            | Takis mp<br>Map Satellite                                                                                                    | Peels                   | Q <u>Oldá Sanch</u> X avan <b>⊽ ritor</b><br>Titos navejú litori<br>€ Ila                                                                                                    |
|                                                                                                    | idge History                                                                                                    | data fields and v                                                                                                    | values.            | Takk np                                                                                                    | Polo                    | Q <u>Guid Stand</u> X and  ₹ PA<br>2000 Jacof Barri<br>← ta                                                                                                    |
|                                                                                                    | In the second second se                                                                                                    | data fields and states                                                                                                    | evilues.           | Taka map<br>Map Satellite                                                                                                    |                         | Q Quick Storch X seed  ▼ Ther<br>TORK Langely Wires<br>← In<br>Considerations                                                                                                    |
| View Bri<br>Transformer<br>Assets<br>Converses<br>Converses<br>Co                                   | In the second second se                                                                                                    | data fields and s                                                                                                    | values.            | Tasks map<br>Map Setellite<br>To even we setellite<br>To even we setellite                                                                                                    | Pada                    | <u>Ock Konch</u> <u>×</u> soch ▼file: <u>POCK Anorg West</u>                                                                                                    |
|                                                                                                    | Idge History                                                                                                    | data fields and v                                                                                                    | values.            | Tasks mp<br>Map Stellite<br>United Stellite<br>Differentief Box                                                                                                    |                         | Q     Qiak South     X     Not X     The       2006 Analysis     X     Not X     The                                                                                                    |
| Viewendse version of the second second seco                                                                                                    | idge History                                                                                                    | data fields and v                                                                                                    | values.            | Task rep<br>Map Satille<br>Map Satille<br>Map Satille<br>Map Satille<br>Map Satille<br>Map Satille<br>Map Satille                                                                                                    |                         | Q         Dalk Statet         >         >         >         >         >         >         >         >         >         >         >         >         >         >         >         >         >         >         >         >         >         >         >         >         >         >         >         >         >         >         >         >         >         >         >         >         >         >         >         >         >         >         >         >         >         >         >         >         >         >         >         >         >         >         >         >         >         >         >         >         >         >         >         >         >         >         >         >         >         >         >         >         >         >         >         >         >         >         >         >         >         >         >         >         >         >         >         >         >         >         >         >         >         >         >         >         >         >         >         >         >         >         >         > <t< td=""></t<>                                                                                                    |
|                                                                                                    | Comments   Second public di fue di fue di f                                                                                                    | data fields and states                                                                                                    | evilues.           | Taka may<br>Mag Satellite<br>Satellite<br>Sat                                                                                                    |                         | • Out Stand       ▲ max       ▼ for         • Contractions       • max                                                                                                    |
| View Bri<br>Transcore Constant<br>Constant<br>Consta | A Search attribute                                                                                                    | data fields and v                                                                                                    | values.            | Takk mp<br>Map Setellite<br>United Setellite<br>United Setellited Setellited Setel                                                                                                    | Pada                    | Quad Stand         x         and         x = nor           Crant and particular         x         and         x = nor                                                                                                    |
|                                                                                                    | Idge History                                                                                                    | data fields and v                                                                                                    | values.            | Takk mp<br>Map Statelle<br>Statelle<br>Statelle                                            | Poto                    | <u>Ald Band</u> <u>And Delay and Delay and De</u>                                                                                                    |
|                                                                                                    | idge History<br>te<br>tetatet<br>Control (14421-0008 B → @ Ma<br>Control (14421-0008 B → @ Ma<br>Control                                                                                                    | data fields and v                                                                                                    | values.            | Task mp<br>Map Satille<br>With a set of the set<br>with a set of the set<br>with a set of the set<br>with a set of the set<br>with a set of the set                                                                                                    | Poin                    | Q     Back Statet     X     Not I     I   C = Data                                                                                                    |
| View Bri<br>mentod y degree<br>invertory •<br>invertory •<br>inve                                                                                             | Idge History Ite Internet Internet Inte                                                                                                    | data fields and states                                                                                                    | values.            | Table may<br>Map Satellite<br>Data rate data                                                                                                    |                         | <u>Ald Starth</u> <u>X</u> and <u>I ald all all all all all all all all all</u>                                                                                                    |
|                                                                                                    | Comments  Search antibute  Recommunication  Recommunication  Recommunication  Recommendation  Recommendation                                                                                                    | data fields and statements of the sets                                                                                                    | values.            | Takk mp<br>Map Satellite<br>United Satellite<br>United Satellited Satellited Satell                                                                                                    | Perto                   | Q     Disk forming     X     Note     Note       C     Disk forming     X     Note     Note                                                                                                    |
|                                                                                                    | Conversion  Conversion  Conve                                                                                                    | data fields and v                                                                                                    | values.            | Takk mp<br>Map Statelle<br>Statelle<br>Statelle                                            | Polo                    | <u>Al a da da da da da da da da da da da da d</u>                                                                                                    |
|                                                                                                    | Idge History Te mater  Colored Control  Colored Control  Control                                                                                                    | data fields and v                                                                                                    | values.            | Test may<br>Map Satilite<br>Des tric Bar<br>Des tric Bar                                                                                                    | Poto                    | Q     Dakk Stateth     X     ment     Image: Control   Control       Control     Control     Control     Control     Control   Control       Control     Control     Control     Control     Control   Control       Control     Control     Control     Control     Control   Control       Control     Control     Control     Control     Control                                                                                                    |
|                                                                                                    | Comments  Comments  Commentation  Reported by  WME Activity                                                                                                    | data fields and states                                                                                                    | values.            | Taka may<br>Map Scheller<br>During Scheller<br>During S                                                                                                    |                         | <u>Ald Stant</u> <u>X</u> and <u>I ald all all all all all all all all all</u>                                                                                                    |
|                                                                                                    | Comments  Commentation  Reported by  Comments  Comments                                                                                                    | data fields and states                                                                                                    | values.            | Taka mp<br>Map Satelite<br>United and the satelite<br>United and the satelite<br>United an                                                                                                    | Peds                    | <u>e dia fanda</u><br><u>reac averganar</u>                                                                                                    |
|                                                                                                    | Comments  Comments  Comme                                                                                                    | data fields and statements with a set of the set of the | values.            | Taka mp<br>Map Satellie<br>Taka mp<br>Satellie<br>Taka mp<br>Satellie<br>Taka mp<br>Satellie<br>Taka mp                                                                                                    | Peds                    | <u>e</u> <u>internan</u>                                                                                                    |
|                                                                                                    | Comments  Comments  Comme                                                                                                    | data fields and                                                                                                    | values.            | Taka mp<br>Map Satellie<br>Taka mp<br>Satellie<br>Taka mp<br>Satellie<br>Ta | Peds                    | Q Cald Stord       X       and Q       I > 100         Image: And And And And And And And And And And                                                                                                    |
|                                                                                                    | Comments  Search attribute  Plone Recommendation  Reported by WME Archiny  WME Archiny  WME Comments                                                                                                    | data fields and '                                                                                                    | values.            | Take mp<br>Map Stateline<br>Stateline<br>Stateline                                                                                                    |                         | <u>e und form</u> <u>x</u> and <u></u> rer                                                                                                    |
|                                                                                                    | Comments  Second attribute  Recommendation  Reported by WME Actualy  WME Actualy  WME Actualy  WME Debute                                                                                                    | data fields and '                                                                                                    | values.            | Take mp<br>Map Stateline<br>is too we have<br>Lettor                                                                                                    |                         | Q       Old Stord       X       Not X       V       V                                                                                                    |
|                                                                                                    | Idia de la consentación en la consentación en la c                                                                                                    | data fields and '                                                                                                    | values.            | Takk ray<br>Mage Satellite<br>Satellite<br>The red of ar<br>Lators                                                                                                    |                         | Image: Contract of the second of the second of the seco                                                                                                    |